Instrucciones para usar Filezilla el programa que le ayuda a subir sus archivos al nuevo hosting adquirido.

- 1. Visitar la siguiente dirección para descargar el programa Filezilla <u>https://filezilla-project.org/download.php</u>
- 2. Click en:

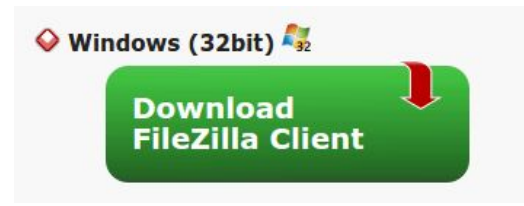

3. Instalar el programa, siguiendo las instrucciones que le ofrecerá Filezilla

Una vez instalado en su computador, configurar de la siguiente manera:

1. Diríjase al Site Manager:

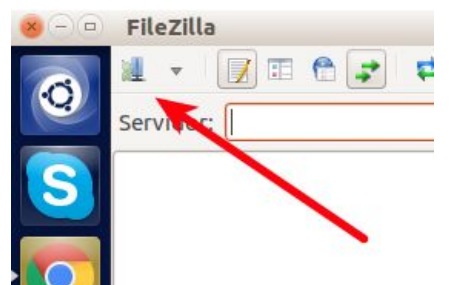

2. Cree una nueva conexión (nuevo sitio):

| Nuevo sitio    | Nueva carpeta |
|----------------|---------------|
| Nuevo marcador | Renombrar     |
| Borrar         | Duplicado     |
|                |               |

3. Escriba un nombre cualquiera para identificar su conexión, ejemplo: MipagWeb:

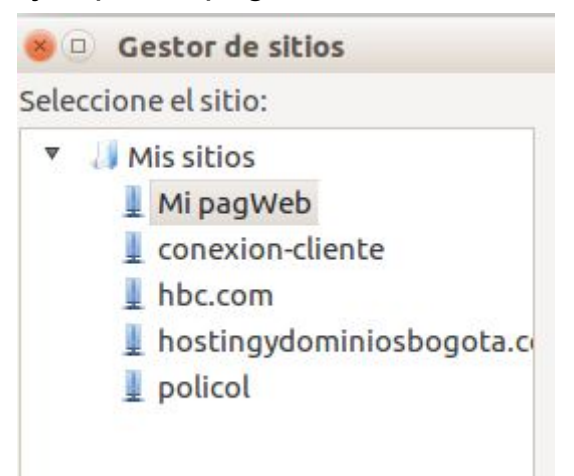

4. Diligencie la pantalla tal como se muestra aquí (recuerde que el usuario y la contraseña, se la enviamos en el correo de activación del servicio)

| General Avanza  | ado Opciones de Transferencia Juego       | de caracteres |  |
|-----------------|-------------------------------------------|---------------|--|
| Servidor:       | 184.171.252.234                           | Puerto:       |  |
| Protocolo:      | FTP - Protocolo de Transferencia de Archi | vos 🗘         |  |
| Cifrado:        | Use explicit FTP over TLS if available    |               |  |
| Modo de acceso: | Normal                                    | *             |  |
| Usuario:        | usuario enviado en correo                 |               |  |
| Contraseña:     |                                           |               |  |

5. De click en Aceptar

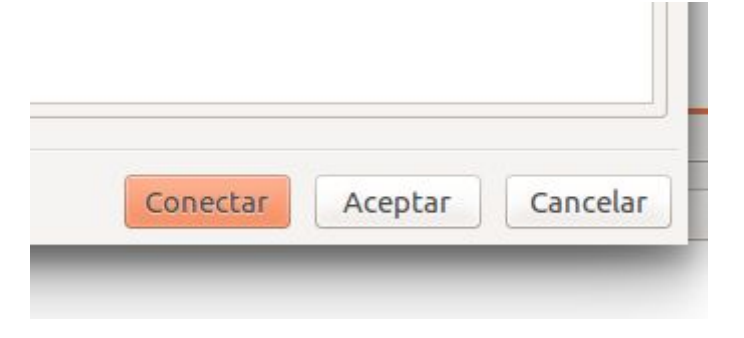

6. Regrese a:

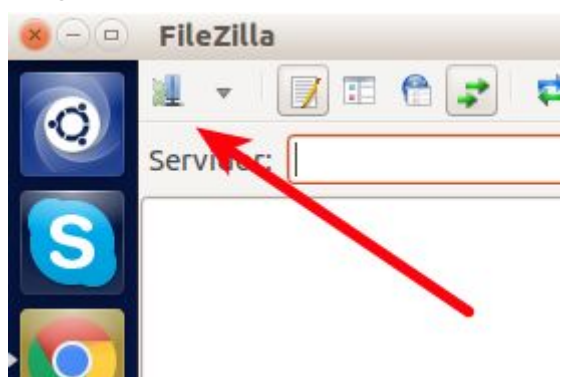

7. De click sobre el nombre de su conexion. Ejemplo MiPagWeb y luego conectar

| 💄 hostingy<br>💄 MiPagWe | hostingydominiosbogota.c MiPagWeb | Cifrado:        | Use explicit FTP over TLS if availa |  |  |
|-------------------------|-----------------------------------|-----------------|-------------------------------------|--|--|
|                         |                                   | Modo de acceso: | Normal                              |  |  |
|                         |                                   | Usuario:        | policol                             |  |  |
|                         |                                   | Contraseña:     | ••••••                              |  |  |
|                         |                                   | Comentarios:    |                                     |  |  |
| Nuevo sitio             | Nueva carpeta                     |                 |                                     |  |  |
| Nuevo marcador          | Renombrar                         |                 |                                     |  |  |
| Desser                  | Duplicado                         | 1               |                                     |  |  |

8. Active la casilla "Siempre confiar...." y luego Aceptar

| Alternative names: server2.hostingbogotacolombia.com<br>www.server2.hostingbogotacolombia.com                                                       | Estado o provincia:<br>Localidad: | TX<br>Houston |          |         |
|----------------------------------------------------------------------------------------------------|-----------------------------------|---------------|----------|---------|
| Detalles de la sesión<br>Sitio: ftp.hostingbogotacolombia.com:21<br>Protocol: TLS1.2<br>Key exchange: ECOHE-RSA<br>Cifrado: AES-256-GCM<br>MAC AEAD |                                   |               |          |         |
| ¿Confiar en este certificado y seguir conectando?                                                                                                   |                                   |               |          |         |
| Siempre confiar en el certificado en futuras sesiones.                                                                                              |                                   |               |          |         |
|                                                                                                    |                                   |               | Cancelar | Aceptar |

9. Busque en el **lado derecho** (que muestra el contenido de su hosting) la carpeta public\_html

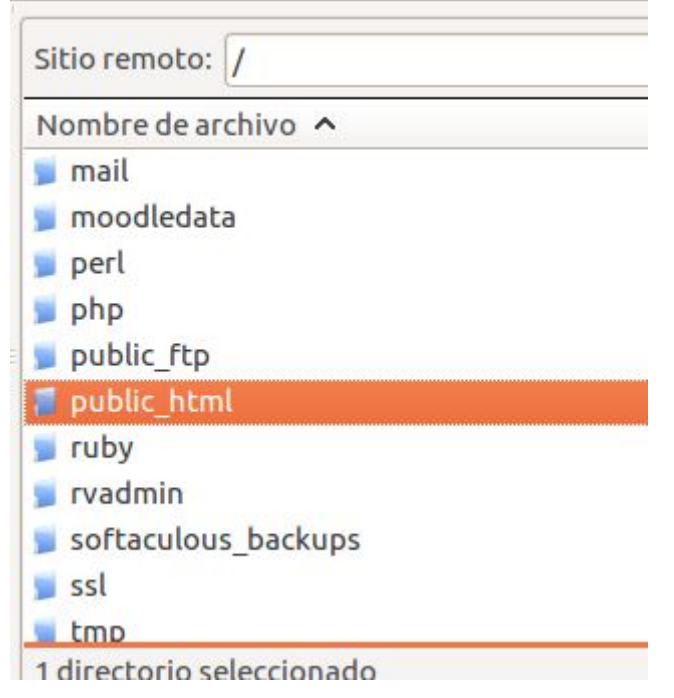

- 10. Ábrala con doble click
- 11. Esa es la carpeta que debe recibir todos los archivos de su página web. Manténgala Abierta
- 12. Busque los archivos que desea transferir al hosting, en el lado izquierdo (que muestra el contenido de su computador):

| Sitio local: | /home/jssilva93/Imágene | s/Soporte/ |                |            |
|--------------|-------------------------|------------|----------------|------------|
| Nombre de    | archivo 🔨               | Tamaño de  | Tipo de archiv | Última mo  |
| <b>.</b> .   |                         |            |                |            |
| JPG BER      | EKET.jpg                | 355,5 KB   | jpg-archivo    | 10/08/17 0 |
| La conex     | ción no es privada.docx | 17,7 KB    | docx-archivo   | 23/08/17 1 |
| Outlook      | _2010.pdf               | 511,5 KB   | pdf-archivo    | 25/08/17 1 |
| agro-1.p     | ng                      | 604,7 KB   | png-archivo    | 23/08/17 2 |
| bbb.pdf      |                         | 385,5 KB   | pdf-archivo    | 02/06/17 1 |
| bbb2PN       | G                       | 78,1 KB    | Archivo        | 02/06/17 1 |
| bbb3.PN      | IG                      | 78,1 KB    | png-archivo    | 02/06/17 1 |
| coocarb      | on.png                  | 87,3 KB    | png-archivo    | 09/09/17 2 |
| dct-1.pn     | g                       | 20,8 KB    | png-archivo    | 08/09/172  |
| det 2 an     | 5                       | 02 2 40    | and archive    | 00/00/17 2 |

13. Localice algún archivo que desee transferir y arrastrelo del lado izquierdo al derecho

| Sitio local: /home/jssilva93/Imágenes/Soporte/                                          |                                                                                                    |                                                                                                    |                     | Sitio remoto: /                                                                                | public_html |
|-----------------------------------------------------------------------------------------|----------------------------------------------------------------------------------------------------|----------------------------------------------------------------------------------------------------|---------------------|------------------------------------------------------------------------------------------------|-------------|
| ombre de archivo 🔨 Tamaño de Tipo de archiv Última modificac                            |                                                                                                    |                                                                                                    | Nombre de archivo 🔺 |                                                                                                |             |
| <br>JPG BEREKET.jpg<br>La conexión no es privada.docx<br>Outlook_2010.pdf<br>agro-1.png | 355,5 KB jpg-archivo<br>17,7 KB docx-archivo<br>511,5 KB pdf-archivo<br>604,7 KB png-archivo                                        | 10/08/17 09:53<br>23/08/17 11:22<br>25/08/17 15:42<br>23/08/17 22:10                                     |                     | <ul> <li></li> <li>.well-known</li> <li>Bono</li> <li>Universidad</li> <li>_private</li> </ul> |             |
| bbb.pdf<br>bbb2PNG<br>bbb3.PNG<br>coocarbon.png<br>dct-1.png<br>dct-2.png               | 385,5 KB pdF-archivo<br>78,1 KB Archivo<br>78,1 KB png-archivo<br>87,3 KB png-archivo<br>20,8 KB png-archivo<br>92,3 KB png-archivo | 02/06/17 10:42<br>02/06/17 10:55<br>02/06/17 10:58<br>09/09/17 21:24<br>08/09/17 21:14<br>08/09/17 21:16 |                     | vti_bia<br>vti_cnf<br>vti_log<br>vti_pvt<br>vti_txt<br>admin                                   | <b>→</b>    |

- Recuerde transferir el archivo index.html que será la portada de su sitio web, si el archivo portada no se denomina index.html (todo en minúscula) por favor renombrelo antes de transferirlo como index.html
- 15. Cuando termine cierre su conexión con el servidor:

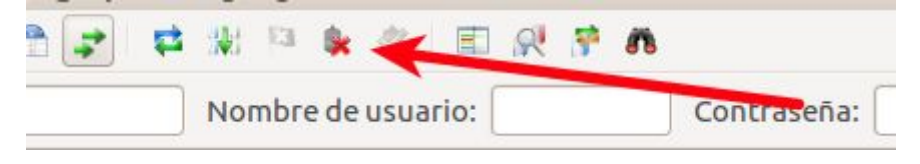